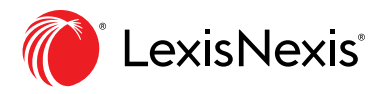

## Aide-mémoire Dossiers : Sauvegarder des documents, des textes sélectionnés, des recherches, etc.

L'option **Dossiers** vous permet de créer des dossiers dans lesquelles vous pouvez sauvegarder des documents, des portions de documents, des résultats de recherche et des cartographies de recherche provenant de votre historique. Les documents dans votre abonnement restent dans vos dossiers indéfiniment. Si votre organisation en a l'option, vous pouvez collaborer avec vos collègues en leur partageant des dossiers.

Accédez à vos dossiers à partir du module **Dossiers** de votre page d'accueil. Vous pouvez aussi cliquer sur le menu déroulant **Plus** dans le coin supérieur droit de la plupart des pages de *Lexis Advance*<sup>®</sup> *Quicklaw*<sup>®</sup> et choisir **Dossiers**.

| Interview Description     Versite index scores it function   it word in diverse scores it function   it word in diverse scores it function   it word in diverse scores it function   it word in diverse scores it function   it word in diverse scores it function   it word in diverse scores it function   it word in diverse scores it function   it word in diverse scores it function   it word in diverse scores it function   it word in diverse scores it word it words it words it wo                                                                                                    | ✓ ③ Historique                             |                |                       | ↓ ↓ Alertes                                                  |                        |                        |               |                    |      |  |
|----------------------------------------------------------------------------------------------------|--------------------------------------------|----------------|-----------------------|--------------------------------------------------------------|------------------------|------------------------|---------------|--------------------|------|--|
| interesting and secondary of Machine Interests Handres <ul> <li>Conclusions of Machine Interests Handres</li> <li>Restand the discondure of Machine Interest Handres</li> <li>Restand the discondure of Machine Interesting Handres</li> <li>Restand the discondure of Machine Interesting Handres</li> <li>Restand the discondure of Machine Interesting Handres</li> <li>Restand the discondure of Machine Interesting Handres</li> <li>Restand the discondure of Machine Interesting Handres</li> <li>Restand the discondure of Machine Interesting Handres</li> <li>Restand the discondure of Machine Interesting Handres</li> <li>Restand the discondure of Machine Interest Handres</li> <li>Restand the discondure of Machine Interest Handres</li> <li>Restand the discondure of Machine Interest Handres</li> <li>Restand the discondure Interest</li></ul>                                                                                                    | Recherches Documents Shepard's®            |                |                       | Q devoir de prudence et de diligence 2                       |                        |                        |               |                    |      |  |
| Internet Internet   Image: Status and Trades and Tradees and Trades and Trades and                                                                                                    | "devoir de prudence" /25 administrateurs   |                |                       | Consulter toutes les alertes                                 |                        |                        |               |                    |      |  |
| In the state and with the state   If is data actual with the state   If is data actual wi                                                                                                    | diffamat! /25 médias sociaux et "faceb     | book"          |                       |                                                              |                        |                        |               |                    |      |  |
| tedem et de degene et en sock-<br>et en setter out intérieur de l'en secter referitures<br>e constructe de legene et les socket de les socket de l                                                                                                    | diffamat! /25 médias sociaux et "faceb     | book"          |                       | ✓ ☑ Notifications                                            |                        |                        |               |                    |      |  |
| In cases and used with decreases       In cases are reducted to an approximation of the reducted to an approximation of the reducted t                                                                                                    | l'action en concurrence déloyale et les    | s recou        |                       |                                                              | a natification         |                        |               |                    |      |  |
| Center ted ribetinge   Image: Center ted ribetinge     Image: Center ted ribetinge        Image: Center ted ribetinge        Image: Center ted ribetinge        Image: Center ted ribetinge <td colspan="3">diffamati /25 médias sociaux et "facebook"</td> <td>in rya aucune</td> <td>endendation.</td> <td></td> <td></td> <td></td> <td></td> <td></td>                                                                                                    | diffamati /25 médias sociaux et "facebook" |                |                       | in rya aucune                                                | endendation.           |                        |               |                    |      |  |
| Y karding and product and devices and the second and devices and the second and the second and the second and t                                                                                                    | E Consulter tout l'historique              | I Cartographie | de recherche          |                                                              |                        |                        |               |                    |      |  |
| □ considers       Detrifierts misles 3 (par         □ reference       The stand structure of endows structure and structure of endows structure and structure of endows structure and structure of endows structure and structure of endows structure and structure of endows structure and structure and endows structure and structure and endows structure and endows structure and endows structure and                                                                                                    |                                            |                |                       | > 🕇 Favoris                                                  | Aide                   |                        |               |                    |      |  |
|                                                                                                    | 🗸 🖯 Dossiers                               |                |                       | Dernières mises à jour                                       |                        |                        |               |                    |      |  |
| Image: Training of the first of the second density of the second density of the                                                                                                    | 🗇 devoir de prudence                       |                |                       |                                                              |                        |                        |               |                    |      |  |
| Ended that be availed that be availed that be availed that be availed that be availed that be availed that be availed to availed that be availed to availed that be availed to availed that be availed to availed that be availed to availed that be availed to availed that be availed to availed that be availed to availed to                                                                                                    | Partagé                                    |                |                       | les améliorations apportées à la recherche et les options de | transmission élargies. |                        |               |                    |      |  |
| English       Français       Client: - Aucun       Historique       Plus         Lexis Advance® Quicklaw®       Recherche avancée Cor       Notifications       Paramètres         cou cit: pour rechercher avec QuickCITE®       Recherche:       Commentaires       Clavardage en Direct         Aide       Liste de prix       Ouvrir une session sur Profile       Fermer la session         et versions historiques       Doctrine et bulletins       Sources populaires         Doctrine et Traités       History Laws of Canada                                                                                                    | Consulter tous les dossiers                |                |                       | En savoir plus au sujet de notre dernière version            |                        |                        |               |                    |      |  |
| English Français Client:-Aucun- Historique Plus Lexis Advance® Quicklaw® Recherche avancée Cor ou cit: pour rechercher avec QuickCITE® Rechercher: Commentaires Clavardage en Direct Aide Liste de prix Ouvrir une session sur Profile Fermer la session et versions historiques Doctrine et bulletins Sources populaires Hisbury's Laws of Canada                                                                                                    |                                            |                |                       |                                                              |                        |                        |               |                    |      |  |
| Lexis Advance® Quicklaw®<br>rou cit: pour rechercher avec QuickCITE®<br>rou cit: pour rechercher avec QuickCITE®<br>rechercher avec QuickCITE®<br>recher avec QuickCITE®<br>recher avec QuickCITE®<br>rechercher avec QuickCITE®<br>recher avec |                                            |                |                       |                                                              | English Français       | Client:-               | Aucun-        | Historique         | Plus |  |
| Lexis Advance® Quicklaw®       • Aerts         recherche avancée Cor       Notifications         Paramètres       Commentaires         Clavardage en Direct       Aide         Liste de prix       Ouvrir une session sur Profile         et versions historiques       Doctrine et bulletins         Sources populaires       Halsbury's Laws of Canada                                                                                                    |                                            |                |                       |                                                              |                        |                        |               |                    |      |  |
| Lexis Advance® Quicklaw®       Alertes         Recherche avancée Cor       Notifications         Pou cit: pour rechercher avec QuickCITE®       Rechercher         Clavardage en Direct       Aide         Liste de prix       Ouvrir une session sur Profile         Et versions historiques       Doctrine et bulletins       Sources populaires         Doctrine et Traités       Halsbury's Laws of Canada                                                                                                    |                                            |                |                       |                                                              |                        |                        |               |                    |      |  |
| Alertes     Notifications     Paramètres     Commentaires     Clavardage en Direct     Aide     Liste de prix     Ouvrir une session sur Profile     Fermer la session     st versions historiques     Doctrine et bulletins     Doctrine et Traités     Halsbury's Laws of Canada                                                                                                    |                                            |                |                       |                                                              |                        |                        | Dossiers      |                    |      |  |
| Lexis Advance® Quickiaws       Notifications         Recherche avancée Cor       Notifications         Paramètres       Commentaires         Clavardage en Direct       Aide         Liste de prix       Ouvrir une session sur Profile         Fermer la session       Fermer la session         st versions historiques       Doctrine et bulletins       Sources populaires         Doctrine et Traités       Halsbury's Laws of Canada                                                                                                    |                                            |                |                       |                                                              |                        |                        | Alertes       |                    |      |  |
| Recherche avancée   Cor       Notifications         Pour cit: pour rechercher avec QuickCITE®       Rechercher:       Paramètres         Commentaires       Clavardage en Direct       Aide         Liste de prix       Ouvrir une session sur Profile       Fermer la session         et versions historiques       Doctrine et bulletins       Sources populaires                                                                                                    | Lexis Advance                              |                |                       | ce° Quicklaw°                                                |                        |                        | ACTICS        |                    |      |  |
| e ou cit: pour rechercher avec QuickCITE®  Rechercher:  Rechercher:  Commentaires  Clavardage en Direct  Aide  Liste de prix  Ouvrir une session sur Profile  Fermer la session  at versions historiques Doctrine et bulletins Doctrine et Traités Halsbury's Laws of Canada                                                                                                    |                                            |                |                       | Recherche avancé                                             |                        | e Cor                  | Notifications |                    |      |  |
| 2 ou cit: pour rechercher avec QuickCITE®       Rechercher:       Commentaires         Clavardage en Direct       Aide         Liste de prix       Uiste de prix         Ouvrir une session sur Profile       Fermer la session         st versions historiques       Doctrine et bulletins       Sources populaires         Doctrine et Traités       Halsbury's Laws of Canada                                                                                                    |                                            |                |                       |                                                              |                        |                        | Paramètre     | s.                 |      |  |
| Commentaires Clavardage en Direct Aide Liste de prix Cuvrir une session sur Profile Fermer la session t versions historiques Doctrine et bulletins Doctrine et Traités Halsbury's Laws of Canada                                                                                                    |                                            | e ou cit: pou  | ır rechercher avec Qu | lickCITE®                                                    | Reche                  | rcher :                | r arametre.   | -                  |      |  |
| Clavardage en Direct Aide Clavardage en Direct Aide Clavardage en Direct Clavardage en Direct Aide Clavardage en Direct Aide Clavardage en Direct Clavardage en Direct Clavardage en                                                                                                    |                                            |                |                       |                                                              |                        |                        | Commenta      | ires               |      |  |
| Aide Liste de prix Ouvrir une session sur Profile Fermer la session st versions historiques Doctrine et bulletins Doctrine et Traités Halsbury's Laws of Canada                                                                                                    |                                            |                |                       |                                                              |                        |                        | Clavardage    | e en Direct        |      |  |
| Liste de prix Uiste de prix Ui                                                                                                    |                                            |                |                       |                                                              |                        |                        | Aide          |                    |      |  |
| et versions historiques Doctrine et Bulletins Doctrine et Traités Halsbury's Laws of Canada                                                                                                    |                                            |                |                       |                                                              |                        |                        | l iste de pri | ί <b>ν</b>         |      |  |
| et versions historiques Doctrine et bulletins Doctrine et Traités Halsbury's Laws of Canada                                                                                                    |                                            |                |                       |                                                              |                        |                        | ciste de pri  |                    |      |  |
| et versions historiques Doctrine et bulletins Sources populaires Doctrine et Traités Halsbury's Laws of Canada                                                                                                    |                                            |                |                       |                                                              |                        |                        | Ouvrir une    | session sur Profil | e    |  |
| et versions historiques Doctrine et bulletins Sources populaires<br>Doctrine et Traités Halsbury's Laws of Canada                                                                                                    |                                            |                |                       |                                                              |                        |                        | Fermer la s   | ession             |      |  |
| Doctrine et Traités Halsbury's Laws of Canada                                                                                                    |                                            | et versions h  | istoriques            | Doctrine et bulletins                                        | Sources pop            | oulaires               |               |                    |      |  |
|                                                                                                    |                                            |                |                       | Doctrine et Traités                                          | Halsb                  | sbury's Laws of Canada |               |                    |      |  |

Cliquez sur le nom d'un dossier pour voir une liste des éléments qu'il contient.

|        | III C Lexis Advance' 🚱 Quicklaw                                                             | Parcourir Englist                                                                                                    | Français Client :- Aucun- Historique Plus                                                                                                    |
|--------|---------------------------------------------------------------------------------------------|----------------------------------------------------------------------------------------------------|----------------------------------------------------------------------------------------------------|
| A      | Dossier: Partagé   Actions ∨ <b>B</b>                                                       |                                                                                                    |                                                                                                    |
| C<br>F |                                                                                             | <ul> <li>I. Supervac 2000, 2013 LNQCCLP 1050</li> <li>Date<br/>28 oct. 2013</li> <li>Partagé par moi</li> <li>Code signalétique QuickCITE®</li> <li>A compter du 15 déc. 2020 Mettre à jour les codes signalétiques QuickCITE®<br/>Partagé avec<br/>BECKER, CLAUDIA;</li> </ul> | Collimitation (la plus recente) ✓       Col       Type       Document       Client       -Aucun-       Dernière modification       14 déc. 2020 10:59:08 HINE |
| G      | Consulter ultérieur Partagé par moi (1) Partagé par d'autre Items sauvegardés : 2 Corbeille | < 1 >                                                                                                    |                                                                                                    |

A Cliquez sur Ajouter des notes et rédigez des notes d'au plus 1 000 caractères.

- B Pour déplacer, copier ou supprimer des dossiers, cliquez sur **Actions**. Vous pouvez aussi télécharger le dossier, le renommer ou mettre à jour les codes signalétiques *QuickCITE*.
- © Retrouvez des faits importants dans tous vos dossiers et notes. Il suffit d'écrire vos mots-clés dans la boîte **Rechercher dans tous les dossiers**.
- Utilisez la liste des documents contenus dans un dossier. Cochez les cases à côté des éléments de la liste, puis choisissez une option de transmission (ex. : impression). Cliquez sur la corbeille pour supprimer le document du dossier.
- (E) Triez les documents par date de modification, client, date de publication, type et titre.
- (F) Créez un nouveau dossier ou sous-dossier en cliquant sur Créer un nouveau dossier.
- Passer d'un dossier à l'autre en cliquant sur leur lien. Cliquez sur la flèche à gauche d'un dossier pour ouvrir les niveaux de sous-dossiers. Chaque dossier indique le nombre de documents qu'il contient. Vous pouvez aussi voir combien de documents vous avez partagés ou sauvegardés pour les acheter plus tard dans le dossier Consulter ultérieurement.

- (H) Cliquez sur le lien du document pour voir le texte intégral et ensuite sur À propos de ce document pour voir les filtres et sources utilisés pour obtenir le document. Vous pouvez aussi ajouter des notes au document et regardez avec qui vous l'avez partagé.
- Utilisez *QuickCITE* pour vous assurer que le document est toujours valable en droit. Vous pouvez savoir immédiatement quand un document a été vérifié sur QuickCITE et faire une mise à jour au besoin.
- Obtenez des notifications de mises à jour. Les documents ajoutés à vos dossiers sont signalés lorsqu'ils sont mis à jour afin que vous puissiez les consulter.

## LexisNexis.ca/LexisAdvanceQuicklaw

LexisNexis, Lexis et le logo Knowledge Burst sont des marques déposées de Reed Elsevier Properties Inc., utilisées sous licence. Tous les autres produits et services mentionnés peuvent être des marques de commerce ou des marques de commerce déposées de leurs sociétés respectives. Copyright © 2021 LexisNexis Canada. Tous droits réservés. 100328 FR 12/2020

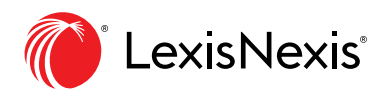